#### Add-on Orders (Formerly CP11)

| Atrium Health        | DOCUMENT TYPE:         | ORIGIN DATE            |
|----------------------|------------------------|------------------------|
| VVake Forest Baptist | Procedure              | 03/11/2020             |
| CLIA Lab Director:   | LAB DEPARTMENT:        | CONTACT:               |
| Dr. Gregory Pomper   | Central Processing Lab | Central Processing Lab |

#### APPLICABLE LABORATORY(S):

⊠ North Carolina Baptist Hospital (NCBH)

- □ Lexington Medical Center (LMC)
- □ Davie Medical Center (DMC)
- □ Wilkes Medical Center (WMC)
- □ High Point Medical Center (HPMC)
- □ Westchester
- □ Clemmons

#### PURPOSE

The purpose of add-on tests is to save patients from having to be recollected for labs when an acceptable sample already exists in the laboratory. This procedure provides guidelines to Central Processing staff for adding on tests to samples that are in the laboratory.

#### SCOPE

This procedure applies to Central Processing and Client Services team members.

#### DEFINITIONS

- A. Procedure: A process or method for accomplishing a specific task or objective.
- B. WFBH Lab System: Wake Forest Baptist Lab System is a health system that includes Wake Forest Baptist Medical Center and all affiliated organizations including Wake Forest University Health Sciences (WFUHS), North Carolina Baptist Hospital (NCBH), Lexington Medical Center (LMC), Davie Medical Center (DMC), Wilkes Medical Center (WMC), High Point Medical Center (HPMC), Lab at Westchester and Lab at Clemmons.
- C. MRN: Medical Record Number

#### SUPPLIES/MATERIALS

**Beaker labels** 

#### **PROCEDURE GUIDELINES**

#### A. Procedure

 Inpatient providers and providers of Wake-owned clinics may place add-on orders in WakeOne. The add-on orders appear in the Add-On In Basket of Central Processing and Client Services staff.

Page 1 of 20

- 2. Completing Basic Add-Ons from In Basket
  - a) Click on the In Basket. Click on an add-on request from the list and view available specimens. Refer to section 3 for verifying specimen type and stability.
  - b) If an acceptable specimen is in WC Lab, click the Select hyperlink to add the test to the specimen. A Beaker label will print. Deliver add-on labels to the appropriate testing bench add-on bins, or give labels to Spin person to deliver.
  - c) Check that the accession number is a Winston Campus accession (for example, a 21W number). Add-ons for pediatric patients might route to the wrong campus; these will need to be sent for redraw, then collected from Order Inquiry using the original sample's collection date and time.
- 3. Checking Acceptable Specimen Type and Test Stability
  - a) The Procedure Catalog in Beaker lists acceptable specimen types for lab tests. Open the Procedure Catalog and search for the requested add-on test.
  - b) Refer to the WC Lab container types that are acceptable for the add-on test.
  - c) To find sample stability for a test or panel, refer to Attachment A: Stability Reference or search for the test's procedure in Title 21.
- 4. Cancer Center Lab Add-Ons
  - a) The Cancer Center Lab is open from 7:30am to 5:00pm Monday-Friday.
  - b) Cancer Center Lab employees will complete their add-ons during operating hours. After hours, Central Processing will complete add-ons for Cancer Center samples.
  - c) See Attachment B for steps to complete add-ons for Cancer Center samples after hours.
- 5. Add-Ons to Samples in Family Practice Lab or Hematology Oncology Labs
  - a) Determine if sample type and stability are acceptable for suggested specimen. See Attachment A: Stability Reference.
  - b) Call the practice or lab to ask them to send the sample for the add-on. See Table 1 for contact information.

| Lab or Practice Name                              | Contact Number                                        | Alternate Contact                                     |
|---------------------------------------------------|-------------------------------------------------------|-------------------------------------------------------|
| Family Practice Lab<br>(21F samples)              | 6-5680                                                | In-basket to Pool "PPI FAM<br>MED LAB STAFF"          |
| Statesville Hematology<br>Oncology (21SO samples) | 704-872-3630<br>Ask to speak to someone in<br>the lab | In-basket to Pool<br>"STATESVILLE HEMONC<br>CLINICAL" |
| Elkin Hematology Oncology (21E samples)           | 336-835-9589                                          |                                                       |
| Lexington Hematology<br>Oncology (21LO samples)   | 3-0054                                                |                                                       |
| Mount Airy Hematology<br>Oncology (21MO samples)  | 336-786-8880<br>Ask to speak to someone in<br>the lab |                                                       |

#### Table 1. Outside Practices/Labs Contact Information

- 6. Sendout/Referral Test Add-On Requests
  - a) Referral tests must be on a separate accession number. Do not use the Select function in the Add-On In Basket for referral tests.
  - b) See Attachment C: Referral Testing Add-Ons for steps to complete these Add-On requests.
- 7. Special Hematology Test Add-On Requests
  - a) When a special hematology test is requested to be added to a coag sample, check the Stability Reference to see if the sample is still acceptable for testing.
  - b) If the sample is acceptable, add the test in the Add-On In Basket. Place on a packing list to Special Hematology. Leave the label and a note at the coag bench to bring the sample to Central Processing.
  - c) If coag testing is still in progress, write "Share" on the label and include a note with the label to return the sample and label to Central Processing when coag testing is completed. When sample comes to Central Processing, place on a packing list to Special Hematology.
- 8. Handling requests for CMEP to be added to BMEP
  - a) See Attachment D for instructions on adding additional tests to a BMEP without adding duplicate tests.
  - b) See Attachment E for Beaker panels and their included tests.
- 9. Handling requests for CBCD to be added to CBC
  - a) See Attachment G: Adding Differential Only to CBC
- **10.** Handling requests for DIC panel to be added to existing coag sample

- a) See Attachment H: Adding DIC Panel Tests
- **11.** Finding your completed Add-Ons when a label didn't print
  - a) If a label does not print and you need to find which add-ons you performed:
    - i. In the In Basket screen, click on Completed Work (link at the bottom left corner)
    - ii. Click Add-Ons
    - iii. Completed Add-Ons will appear in a list. To re-print a label, you will need to open Specimen Inquiry by Patient – click on the accession you added to – and click on Labels – Print Labels.
- **12.** Forwarding Add-Ons to Other Labs
  - a) If the original sample is not in WC Lab, there are other locations that the Add-On request can be forwarded to for completing.
  - b) Add-On In Basket (Pool) Locations:

| Sample Location               | Pool Name                           |
|-------------------------------|-------------------------------------|
| Clemmons Medical Center Lab   | Clemmons Lab Add-Ons                |
| Cornerstone Westchester Lab   | Cornerstone Lab Westchester Add-Ons |
| Davie Medical Center Lab      | DMC Lab Add-Ons                     |
| High Point Medical Center Lab | HPMC Lab Add-Ons                    |
| Lexington Medical Center Lab  | LMC Lab Add-Ons                     |
| Wilkes Medical Center Lab     | Wilkes Hospital Lab Add-Ons         |

- c) Refer to Attachment F: Forwarding Add-Ons for instructions on forwarding.
- **13.** Outreach Add-On Requests
  - a) Outreach locations (X locations) will complete the top section of an Outreach Add On Request Form. See Attachment. Completed Forms will be faxed to the Client Services fax machine.
  - b) Look up the patient in Beaker by name/DOB and X location. Determine if an acceptable specimen is available to add the requested test(s).
  - c) Click on the intended specimen and click on Specimen Update.
    - i. Alternately, click on the Requisition hyperlink (RQXXXX) and then click on Requisition Entry. Proceed to step e.
  - d) Click on Add-ons drop down and select New Orders.

e) Add the diagnosis code if it is not already listed (find this information on the Outreach Add On Request Form). Click on the last diagnosis code listed and a box will open below. Enter the new diagnosis code.

| Orders [1] Billing Info [2] Demographics [3] |          |                                                                                             |  |  |  |  |  |  |  |
|----------------------------------------------|----------|---------------------------------------------------------------------------------------------|--|--|--|--|--|--|--|
| Diagnoses:                                   | Code     | Description                                                                                 |  |  |  |  |  |  |  |
|                                              | 1 C84.48 | Peripheral t-cell lymphoma, not classified, lymph nodes of multiple sites (HCC) [ICD-10-CM] |  |  |  |  |  |  |  |
|                                              | 2        |                                                                                             |  |  |  |  |  |  |  |
|                                              |          |                                                                                             |  |  |  |  |  |  |  |
|                                              |          |                                                                                             |  |  |  |  |  |  |  |

- f) In the Procedure list, scroll down to the next available row. Type the test to be added. Select the correct test from the Order Search window and click Accept.
- g) Click in the Comments box and type in the billing type (Insurance Bill, Client Bill, or Patient Bill) as an Order Comment (find this information on the Outreach Add On Request Form):

| Adding to specimer          | 21W-172MD0006                               |                             |                              |         |                            |                  |         |               |          |                 |    | • •   |
|-----------------------------|---------------------------------------------|-----------------------------|------------------------------|---------|----------------------------|------------------|---------|---------------|----------|-----------------|----|-------|
| Clear 🗸 Accept 🗟 Set D      | Defaults   🖬 Documents 👘 Labels 📓 Reg 🚊     | <u>} S</u> can 👻 🏟 Charge E | Entry 🆏 Non- <u>h</u> uman   |         |                            |                  |         |               |          |                 |    |       |
| Submitter:                  | XDENT                                       |                             | Requisition number:          | RQ15473 |                            | / Patient:       |         | BEAK          | ERAPTWEN | ly, patient     |    |       |
| Patient alias:              |                                             |                             | <ul> <li>Address:</li> </ul> |         |                            | State:           |         |               | , ZIP:   |                 |    |       |
| SSN:                        |                                             | order Details for Co.       | of 2)                        |         |                            | × <sub>ty:</sub> |         |               |          |                 |    |       |
| DOB:                        | 6/1/2002 T                                  | Order comments:             |                              |         | Laboratory order comments: | try              |         |               |          |                 |    |       |
| SUBMITTER PATIENT ID:       | XDENT-CE001016                              | Insurance Bill              |                              |         |                            |                  |         |               |          |                 |    |       |
| Orders [1] Billing Info [2] | Demographics [3]                            |                             |                              |         |                            |                  |         |               |          |                 |    |       |
| Diagnoses: Code             | Description                                 |                             |                              |         |                            | LIF              | TON AYR | ES            |          |                 |    |       |
| 1 C84.48                    | Peripheral t-cell lymphoma, not classified, | 6                           |                              |         |                            | LIF              | TON AYR | ES            |          |                 |    |       |
|                             |                                             |                             |                              |         |                            |                  |         |               |          |                 |    |       |
| Procedure [6]               |                                             |                             |                              |         |                            | s                | tatus   | Specimen Type | Priority | Specimen Source | Dx | Q C H |
| 1 T-CELL CLONALITY TO       | RG [LAB3210]                                |                             |                              |         |                            | C                | anceled | Other         | Routine  | Tissue          | 1  | 2     |
| 2 CBC [LAB294]              |                                             | -                           |                              |         |                            |                  |         | Blood         | Routine  |                 | 1  |       |
| 3                           |                                             | -                           |                              |         |                            |                  |         |               |          |                 |    |       |

h) In the Dx box (by the Comment box) – enter the row number associated with the correct diagnosis code.

| Dx | Q | С | н | L |
|----|---|---|---|---|
| 1  | 0 |   |   |   |
| 1  |   |   |   |   |
|    |   |   |   |   |

- i) Click Create Specimens and Receive. Click Accept. The add-on is completed.
- j) Fill out the bottom section of the Outreach Add On Request Form:
  - i. Date original specimen was collected (DOS)
  - ii. Original accession number (accession being added to)
  - iii. Time and Date add-on completed
  - iv. Initials of person completing the request

 k) If the specimen stability is exceeded or any other problem that prevents the add-on from being completed, note the problem on the Add On Request Form. Document who was notified that the add-on could not be completed.

#### LITERATURE REFERENCES

None

#### RELATED PROCEDURES/POLICIES IN NAVEX

None

#### ATTACHMENTS/LINKED DOCUMENTS IN TITLE 21

Attachment A: Stability Reference – See Title 21 Attachment B: Cancer Center Add-Ons Attachment C: Referral Testing Add-Ons Attachment D: CMEP requested to add to BMEP Attachment E: Beaker Panels and Included Tests Attachment F: Forwarding Add-Ons Attachment G: Adding Differential Only to CBC Attachment H: Adding DIC Panel Tests Attachment I: Outreach Add On Request Form - See Title 21

#### REVISION DATES: REVIEW CHANGE SUMMARY AS REPRESENTED IN TITLE 21.

- **1.** Change Context in Beaker to the Cancer Center Lab:
  - a) Change Context either by clicking the drop down arrow next to Log Out (at top right of window), or by searching Change Context in the search function.
  - b) **MC CC 03 BKR CANCER CTR LABORATORY** is the correct context for the CC Lab. You can search using "cancer lab" to find and select this context.

| <u>S</u> ea | rch R <u>e</u> cent                 |                                    |           |
|-------------|-------------------------------------|------------------------------------|-----------|
| can         | cer lab                             |                                    |           |
| %           | External Name                       | Department                         | Specialty |
|             | Lab Services - 3rd fl Cancer Center | MC CC 03 BKR CANCER CTR LABORATORY | Lab       |

| Change Login Inform | nation                                         | $\times$ |
|---------------------|------------------------------------------------|----------|
|                     |                                                |          |
|                     |                                                |          |
|                     |                                                |          |
| Department:         | MC CC 03 BKR CANCER CTR LABORATORY [10001030 🔎 |          |
|                     |                                                |          |
|                     |                                                |          |
|                     | Continue Cancel                                |          |
|                     |                                                |          |

**2.** Open the Add-On In Basket and check that you are signed into the WC Cancer Center Lab Add-Ons pool:

a) Click on Edit Pools. Make sure the box is checked for WC CANCER CENTER LAB ADD-ONS.

| In Basket<br>∽New <u>M</u> sg → ∽ Ne <u>w</u> Patier | nt Msg 🗸 | CR <u>e</u> fresh <mark>2</mark> | ݢ Edit <u>P</u> ools 🖋    | Pr <u>e</u> ferences 🔎 |
|------------------------------------------------------|----------|----------------------------------|---------------------------|------------------------|
| My Messages                                          |          | > Add-ons                        | 7 unread, 12 to           | tal                    |
| Canceled Ord                                         | /3       | Order Date                       | \land Time                | A Order                |
| My Open Charts                                       | ?0       | 8/ <b>12</b><br>Suggested Sp     | 1535<br>becimen: In Iab W | Iron Profile<br>C LAB  |
|                                                      |          | Pool                             |                           | -                      |
|                                                      | ~        | WC CANCER                        | CENTER LAB                | ADD-ONS                |
|                                                      | ✓        | WC LAB ADD                       | )-ONS                     |                        |

**3.** Complete add-ons by clicking the Select hyperlink for the intended specimen. A label will print.

| 🖹 Sel   | ect a specimen to add TSH, 3rd                                                                                    | d Generation                |
|---------|----------------------------------------------------------------------------------------------------|-----------------------------|
| Select  | <ul> <li>Suggested to provider</li> <li>2m old 8/12/2021 1604</li> <li>No specimen source</li> <li>CMP</li> </ul> | In lab WC CANCER CENTER LAB |
| Send fo | r New Collection                                                                                                  |                             |

4. Change Context in Beaker back to the core lab context:

**MC SB M BKR CLINICAL CORE LABS** is the correct core lab context. You can also click the spyglass, and click on the Recent tab to find your recent context.

| Department: MC | SB M BKR CLINIC | AL CORE LAB | S [1000111007] | Q |
|----------------|-----------------|-------------|----------------|---|
|                |                 |             |                |   |
|                |                 |             |                |   |
|                | Continue        | Cancel      |                |   |

| Search Recent                       |                                    |
|-------------------------------------|------------------------------------|
| External Name                       | Department                         |
| Lab Services                        | MC SB M BKR CLINICAL CORE LABS     |
| Lab Services - 3rd fl Cancer Center | MC CC 03 BKR CANCER CTR LABORATORY |

**5.** Verify you are back in the Core Labs context by looking at the top left of the window. It should list **MC SB M BKR CLINICAL CORE LABS**.

| E Hyperspace - | MC SB M BKR CLINICAL CORE LABS    |
|----------------|-----------------------------------|
| Epic 🔻 🕯       | 🖻 Patient Station 🦻 Specimen Inqu |

6. Double scan the add-on label to receive the add-on into WC Lab.

### **Attachment C: Referral Testing Add-Ons**

1. If an acceptable sample is available in WC Lab, open Specimen Inquiry for that sample. You can click on the accession hyperlink in the Add-On In Basket to open Specimen Inquiry.

| 🖹 Sel  | ect a specimen to add Lipase                                              |               |
|--------|---------------------------------------------------------------------------|---------------|
| Select | <ul> <li>Suggested to provider</li> <li>41m old 8/13/2021 1747</li> </ul> |               |
|        | No specimen source                                                        | In lab WC LAB |

2. Print a label for the specimen. Record the collection date/time on the label. You will need this later.

3. From Specimen Inquiry window, click on Patient Inquiry.

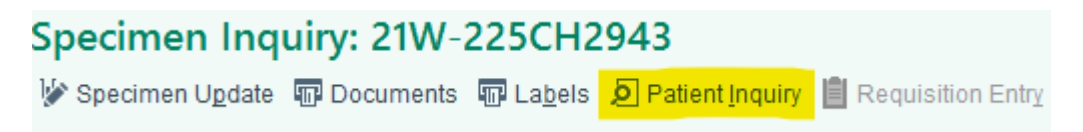

4. In Patient Inquiry window, click on the Order Inquiry tab. Find the referral test that is being requested as an Add-On. The Lab Status column will read "Pending Add-On."

| Lab Status     |
|----------------|
| Pending Add-On |

5. Highlight the referral test in Order Inquiry and click Collect Specimens. At the pop-up box, click Continue collection.

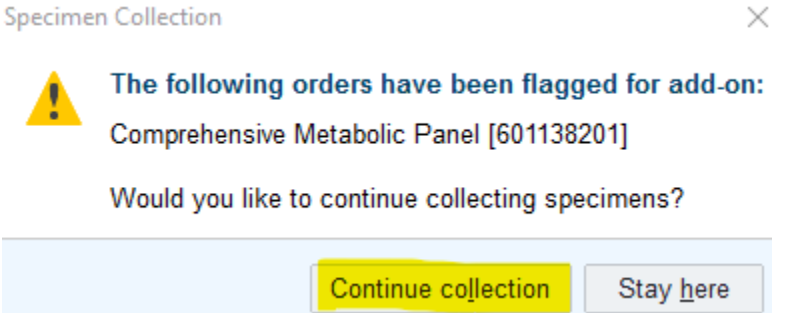

6. Print Labels. Enter collection date/time that you recorded in step 2. Receive.

7. On the referral test label, write "refer to" and the container ID from the original specimen (for example, refer to 7012130010). Discard the original container label printed in step 2.

8. Place the label in the Add-Ons bin at the appropriate bench where the original sample is located.

Page 9 of 20

## Attachment D: CMEP Requested to add to BMEP

1. When there is a BMEP sample in the lab, and a provider requests a CMEP as an add-on, this contains duplicate tests.

- a) If the BMEP is not resulted yet:
  - Add on the CMEP
  - Cancel the BMEP with the reason "Floor duplicate order"
  - Add comment: "Part of CMEP"
- b) If the BMEP is resulted:
  - Contact the patient care unit/provider to determine if all tests are needed as a new collection, or if they just need the additional tests in a CMEP.
  - If all tests are needed as a new collection, send the CMEP for new collection.
  - If only the additional tests are needed, ask the provider/floor to order a Hepatic Function Panel (LAB20) as an add-on to the BMEP.
  - Notify the provider/floor that the Hepatic Function Panel includes a **direct bilirubin** in addition to the tests in a CMEP.
  - If the direct bilirubin is not wanted, they will need to order tests individually: Albumin, Alkaline Phosphatase, Total Bilirubin, Total Protein, SGOT, and SGPT.
  - If the floor requests that lab enters the additional orders, obtain the requesting person's name AND the provider's name. Enter the order using order mode "Telephone with Read Back" and enter the ordering provider's name.
  - Cancel the CMEP add-on order using reason "Floor duplicate order" and add the comment "Added HFP to BMEP."

# **Attachment E: Beaker Panels and Included Tests**

| Panel                                      | Included Tests                                  |
|--------------------------------------------|-------------------------------------------------|
|                                            | Na, K, CI, CO2, BUN, GLU, CRT, CA,              |
| CMEP: Comprehensive Metabolic Panel, LAB17 | PROT, ALB, TBIL, ALP, AST, ALT                  |
| BMEP: Basic Metabolic Panel, LAB15         | Na, K, Cl, CO2, BUN, GLU, CRT, CA               |
|                                            |                                                 |
| HFP: Hepatic Function Panel, LAB20         | PROT, ALB, TBIL, DBIL, ALP, AST, ALT            |
| RFP: Renal Function Panel, LAB19           | Na, K, CI, CO2, BUN, GLU, CA, PHOS,<br>ALB, CRT |
| Electrolyte Panel, LAB16                   | Na, K, Cl                                       |
| Linid Profile/Panel   AB2960               |                                                 |
|                                            | Transferrin                                     |
|                                            | Iron                                            |
|                                            | Ferritin                                        |
| Iron Profile, LAB2939                      | UIBC                                            |
| · · · · · · · · · · · · · · · · · · ·      | TSH                                             |
|                                            | Total T4                                        |
|                                            | T3 Uptake                                       |
| Thyroid Panel, LAB4023                     | Free Thyroxine Index                            |
|                                            | Hep B Surface Antibody                          |
|                                            | Hep B Surface Antigen                           |
|                                            | Hep B Core Antibody                             |
|                                            | Hep C Antibody                                  |
| Hepatitis Panel, LAB3309                   | Hep A Antibody                                  |
|                                            | Hep B Surface Antibody                          |
|                                            | Hep B Surface Antigen                           |
|                                            | Hep B Core Antibody                             |
| Dialysis Panel, LAB3175                    | Hep C Antibody                                  |
|                                            | AMPH                                            |
|                                            | BARB                                            |
|                                            | BENZ                                            |
|                                            | COC                                             |
|                                            | OP2                                             |
| UDS: Urine Drug Screen, LAB2751            | THC                                             |
|                                            | UALC                                            |
|                                            | AMPH METH                                       |
|                                            | BARB OP2                                        |
|                                            | BENZ OXY                                        |
|                                            | BUP THC                                         |
| UDS Comprehensive, LAB4801                 | COC UCRT                                        |
|                                            | D-Dimer                                         |
|                                            | PT-INR                                          |
|                                            | PTT                                             |
| DIC Panel, LAB3080                         | Fibrinogen                                      |
|                                            | PT-INR                                          |
|                                            | PTT                                             |
| PT/aPTT, LAB3145                           | Fibrinogen                                      |

### **Attachment F: Forwarding Add-Ons**

- 1. Highlight the Add-On request on the list. The Suggested Specimen will be in another lab. For example, "Suggested Specimen: In DMCP2 Lab."
- 2. Click the Forward button on the top right of the window:

| o <u>n</u> e   🕈 A <u>d</u>         | d to Suggested Specimen                                                                      | ∬ Send for <u>N</u> ew Collect | tion 🖨 For <u>w</u> ard                      |                                                                                                    | ₽ <b>₽</b>                                                                     | \$ |
|-------------------------------------|----------------------------------------------------------------------------------------------|--------------------------------|----------------------------------------------|----------------------------------------------------------------------------------------------------|--------------------------------------------------------------------------------|----|
| LDH<br>Patient: Bug:                | sy, Purple Order: 6010709.                                                                   | 27 MRN: 6153134 DO             | B: <b>7/11/1992</b> Age/Sex: <b>28 yrs F</b> |                                                                                                    |                                                                                |    |
| riority<br>outine                   | Source                                                                                       | Type<br>Blood                  | Ordered by<br>Kimberly Ann Prazak, MT        | Date/Time Dej<br>4/20/2021 1016 DN                                                                             | partment<br>ICP2 01 ACE UNIT                                                   |    |
| om: Kimbe<br>becimen on<br>Select a | rly Ann Prazak, MT<br>way to mc lab<br>a specimen to add L                                   | DH                             |                                              | 📂 Contacts                                                                                                    |                                                                                | 1  |
| ~                                   | Suggested to provider<br>old 4/20/2021 1015                                                  | ▲ In a<br>⊚ 521                | another lab<br>W-110CH0001                   | D101 D101-A<br>Dmcp2 01 Ace Unit                                                                               | 336-998-2853 Phone                                                             | ;  |
| 2h<br>No<br>ໄຟ                      | specimen source                                                                              | In lab 🕻                       | DMCP2 LAB                                    | Chadwick David Miller, MD<br>Attending Provider                                                                | 336-713-9000 Work<br>336-716-5438 Fax                                          |    |
| 2h<br>No<br>1<br>2h<br>2h           | specimen source<br>Amylase<br>In another lab<br>old 4/20/2021 1015<br>specimen source<br>BMP | in lab C<br>© %21<br>In lab C  | DMCP2 LAB<br>D-110CH0001<br>DMCP2 LAB        | Chadwick David Miller, MD<br>Attending Provider<br>Ambulatory Attending Test Ser<br>MD<br>Authorizing Provider | 336-713-9000 Work<br>336-716-5438 Fax<br>336-716-2011 Work<br>336-716-2011 Fax |    |

3. In the pop up window, click the spyglass button:

|   | 🜠 Add-ons                                         |              | >       | < |
|---|---------------------------------------------------|--------------|---------|---|
|   | 1                                                 | t High ↓ Low | Dates × |   |
| 1 | To:                                               | 🔎 Cc         |         |   |
|   | Subject                                           |              |         |   |
|   | D 🍄 😏 😋 📝 🛃 🕂 Insert SmartText 📑 🖕 🗢 🐇 🖡 100% 👻   |              |         |   |
| ł |                                                   |              |         |   |
|   | ===View-only below this line===                   |              |         |   |
|   | From: SYSTEM                                      |              |         |   |
| ł | Sent: 5/4/2022 11:34 AM EDT<br>To: Wc Lab Add-Ons |              |         |   |
|   |                                                   |              |         |   |
|   |                                                   |              |         |   |
| 1 |                                                   |              |         |   |
| l |                                                   |              |         |   |
| I |                                                   |              |         |   |

4. Search for the appropriate Pool: click in the Pool box, type "Add" and click the spyglass icon:

Page 12 of 20

| In Basket Recipients  |                                     |                    |                  | ×                |
|-----------------------|-------------------------------------|--------------------|------------------|------------------|
| Individual Recipients | Search Results                      |                    |                  |                  |
| 9                     | % Registry Name                     |                    | Registr          | y ID             |
| add Q                 | PEDIATRIC PREMIER ADD               |                    | 12405            | ^                |
| Classes               | PEDIATRIC WESTCHESTER ADD           |                    | 12406            |                  |
| Q                     | CLEMMONS LAB ADD-ONS                |                    | 12137            |                  |
|                       | CORNERSTONE LAB WEST ADD-ONS        |                    | 12409            |                  |
|                       | CORNERSTONE LAB WESTCHESTER ADD-ONS |                    | 12410            |                  |
|                       | DMC LAB ADD-ONS                     |                    | 11695            |                  |
|                       | HPMC HAYWORTH CC ADD-ONS            |                    | 13534            | •                |
| To Recipients         | + Add 'To' + Add 'Cc'               |                    |                  |                  |
| - Remove 'To'         | - Remove 'Cc'                       |                    |                  |                  |
|                       |                                     | I≪ Restor <u>e</u> | ✓ <u>A</u> ccept | × <u>C</u> ancel |

5. Select correct location and click Add To, then Accept:

| In | Ras  | cet. | Reci | nien | ts |
|----|------|------|------|------|----|
|    | Dusi | ι Οι | 1000 | pion | 5  |

| Individual Recipients   | Search Results                      |                 |
|-------------------------|-------------------------------------|-----------------|
| 0                       | % Registry Name                     | Registry ID     |
| Pools                   | PEDIATRIC PREMIER ADD               | 12405           |
| Classes                 | PEDIATRIC WESTCHESTER ADD           | 12406           |
| Q                       | CLEMMONS LAB ADD-ONS                | 12137           |
|                         | CORNERSTONE LAB WEST ADD-ONS        | 12409           |
|                         | CORNERSTONE LAB WESTCHESTER ADD-ONS | 12410           |
|                         | DMC LAB ADD-ONS                     | 11695           |
|                         | HPMC HAYWORTH CC ADD-ONS            | 13534           |
| T. D. J. J. J.          | + Add 'To' + Add 'Cc'               |                 |
| lo Recipients           | Cc Recipients                       |                 |
| P PEDIATRIC WESTCHESTER | A 12406                             |                 |
|                         |                                     |                 |
|                         |                                     | Restor <u>e</u> |

×

#### 6. Click Send in the next window:

🜠 Add-ons

|                                                                                                    | ^                 |
|----------------------------------------------------------------------------------------------------|-------------------|
| t High ↓ Low Dates                                                                                              | *                 |
| To: P WC LAB ADD-ONS × Cc                                                                                       |                   |
| Subject                                                                                                    |                   |
| D 🍄 🗢 C 2 2 + Insert SmartText 🗟 🗢 🗢 🐇 100% →                                                                   |                   |
| ===View-only below this line===<br>Message<br>From: SYSTEM<br>Sent: 5/4/2022 11:34 AM EDT<br>To: Wc Lab Add-Ons |                   |
|                                                                                                    |                   |
| <u>S</u> e                                                                                                    | nd <u>C</u> ancel |

7. Add on has now been forwarded to the correct In Basket.

Page 14 of 20

# Attachment G: Adding Differential Only to CBC

1. When there is a CBC sample in the lab, and the provider requests a CBCD add-on, this contains duplicate tests. We can add a Differential Only (DIFF ONLY) to the CBC sample.

2. Jot down the authorizing provider for the CBCD add-on. You will need this later.

3. Click on the link to the CBC sample from the add-on screen:

| Select | <ul> <li>Suggested to provider</li> </ul> |         |               |
|--------|-------------------------------------------|---------|---------------|
|        | 5h old 9/24/2021 0833                     |         |               |
|        | No specimen source                        |         | In lab WC LAB |
|        | CBC                                       | ✓ HbA1c |               |

4. In the Specimen Inquiry screen, click on Specimen Update:

| becimen Inq              | uiry: 21W-267HM0001                                         |                          |
|--------------------------|-------------------------------------------------------------|--------------------------|
| Specimen U <u>p</u> date | 🔽 Documents 🐨 La <u>b</u> els 🔎 Patient <u>I</u> nquiry 📋 R | equisition Entr <u>v</u> |
| ⊨ 🛃 Specimen Ir          | nquiry                                                      |                          |
| 21W-267                  | 7HM0001                                                     |                          |
| Beaker, Ta               | quito (MRN 6150800)                                         |                          |
| M, 46 yrs, 1/1/19        | 75                                                          | Coll. Dept: LABCLINCORES |
| لے Specimen              | Tracking                                                    |                          |
| © 21W-267HN              | 10001.1 Lav 3.0 - CBC                                       |                          |
| 09/24/2021               |                                                             | Detail                   |
| 1250                     | Received                                                    | Received into WC LAB     |
| 1250                     | Order Sent To Instrument                                    | Tests CBC                |
| 1250                     | Collection Updated                                          | Date/Time: 9/24/2021     |
|                          |                                                             |                          |

5. In Specimen Update, click the Add-Ons drop down and select New Orders:

| Edit Specimen Information (21W-267HM0670) |                                                                    |                |          |          |  |  |  |
|-------------------------------------------|--------------------------------------------------------------------|----------------|----------|----------|--|--|--|
| 1                                         | 🗸 Accept 🔌 Clear Changes 😩 Add-ons 🧳 Credraw 💥 Cancel 🖹 CC Results |                |          |          |  |  |  |
|                                           |                                                                    | Procedure      | Priority | Status   |  |  |  |
|                                           | 1                                                                  | CBC            | Routine  | Verified |  |  |  |
|                                           | 2                                                                  | HEMOGLOBIN A1C | Routine  | Verified |  |  |  |

6. In the Orders window, type Diff only and search. Select DIFF ONLY from the Procedures list.

|   | E Order Search                    |           |      |                   |             |         |  |
|---|-----------------------------------|-----------|------|-------------------|-------------|---------|--|
| < | diff only                         | P         |      |                   |             |         |  |
|   | E Panels (No results found)       |           |      |                   |             |         |  |
|   | Di Medications (No results found) |           |      |                   |             |         |  |
|   | t͡□ Procedures ≈                  |           |      |                   |             |         |  |
|   | Name                              | Frequency | Туре | Pref List         | Cost to Org | Px Code |  |
|   | DIFF ONLY                         |           | Lab  | AMB FACILITY LABS |             | LAB3081 |  |
|   |                                   |           |      |                   |             |         |  |

7. Change order status to Normal. Click on the order at the bottom right window. Click Normal in the Status row. Click Accept.

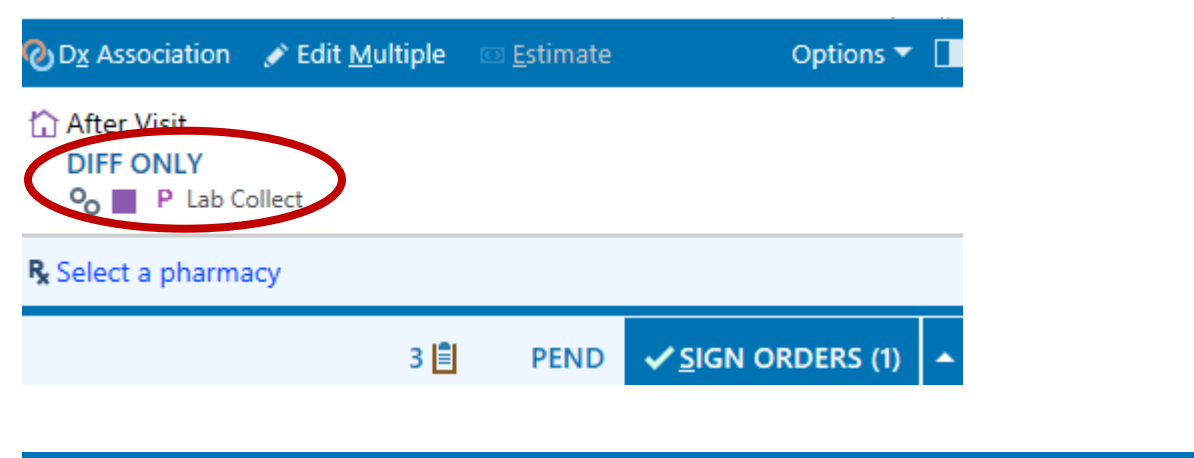

| DIFF ONLY           |                                                   |
|---------------------|---------------------------------------------------|
| Status:             | Normal Standing Future                            |
| Priority:           | Routine 🔎 Routine STAT                            |
| Class:              | Lab Collect 🔎 Lab Collect Clinic Collect External |
| Comments:           | Add Comments (F6)                                 |
| Reference<br>Links: | 1. Baptist Phlebotomy Times                       |
| Process Inst.:      | Purple/Lavender Top                               |

A Differential Count must be ordered in conjunction with a CBC or WBC.

Page 16 of 20

8. Associate diagnosis by clicking the check box.

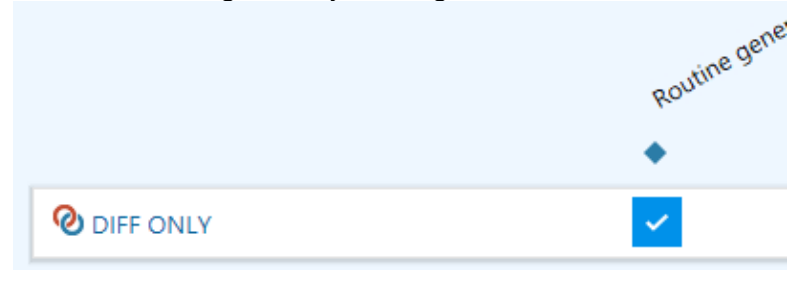

- 9. Enter the Authorizing Provider (from Step 2). Click Accept.
- 10. Click Accept in Specimen Update. A label will print and the add-on is complete.

| E                                | Edit Specimen Information (21W-267HM0001) |           |          |         |  |  |  |
|----------------------------------|-------------------------------------------|-----------|----------|---------|--|--|--|
| Accept Clear Changes 🖨 Add-ons 🗸 |                                           |           |          |         |  |  |  |
|                                  |                                           | Procedure | Priority | Status  |  |  |  |
|                                  | 1                                         | CBC       | Routine  | On Test |  |  |  |
|                                  | 2                                         | DIFF ONLY | Routine  | On Test |  |  |  |

## **Attachment H: Adding DIC Panel Tests**

1. When there is a PT/PTT or D-Dimer sample in the lab, and the provider requests a DIC Panel add-on, this contains duplicate tests. We can add individual tests to the existing coag sample.

2. Jot down the authorizing provider for the DIC Panel add-on. You will need this later.

3. Click on the link to the coag sample from the Add-On screen:

| Select a specimen to add DIC Panel                                               |                                                                                                    |  |  |  |  |
|----------------------------------------------------------------------------------|----------------------------------------------------------------------------------------------------|--|--|--|--|
| Select                                                                           | <ul> <li>✓ Suggested to provider</li> <li>56m old 9/28/2021 0910</li> <li>№ Specimen source</li> <li>№ PT/aPTT</li> </ul> |  |  |  |  |
| Send for New Collection                                                          |                                                                                                    |  |  |  |  |
| Re Instructions                                                                  |                                                                                                    |  |  |  |  |
| Process<br>INCLUDES PT, PTINR, FIBRINOGEN, PTT AND DIMER<br>2.7 ML BLUE TOP TUBE |                                                                                                    |  |  |  |  |

4. In the Specimen Inquiry screen, click on Specimen Update:

| Specimen Inquiry: 21W-271HM0722                                            |                  |  |  |  |  |  |
|----------------------------------------------------------------------------|------------------|--|--|--|--|--|
| 🎸 Specimen U <u>p</u> date 🐨 Documents 🐨 La <u>b</u> els 👂 Patient Inquiry |                  |  |  |  |  |  |
| +                                                                          | Specimen Inquiry |  |  |  |  |  |
|                                                                            |                  |  |  |  |  |  |

5. In Specimen Update, click the Add-Ons drop down and select New Orders:

| Edit Specimen Information (21W-271HM0722) |                                                                |  |  |  |  |
|-------------------------------------------|----------------------------------------------------------------|--|--|--|--|
| 🗸 Acc                                     | cept 🔌 Clear Change 📳 Add-ons 🗸 🕐 Redraw 🗙 Cancel 🖹 CC Results |  |  |  |  |
|                                           | Procedure                                                      |  |  |  |  |
| 1                                         | PT/PTT                                                         |  |  |  |  |
|                                           |                                                                |  |  |  |  |

Page 18 of 20

6. In Manage Orders, type the test that is needed. In this example, a D-dimer is the only test needed to complete a DIC Panel.

See Attachment E for tests included in PT/PTT and DIC Panel.

| Manage Orders 👻                                                        |  |  |  |  |
|------------------------------------------------------------------------|--|--|--|--|
| Manage Orders Or <u>d</u> er Sets<br>Options •                         |  |  |  |  |
| Place new orders or order sets + New<br>Select order mode              |  |  |  |  |
| Rew Orders                                                             |  |  |  |  |
| D-Dimer, Quantitative<br>Once, First occurrence today at 1010<br>Blood |  |  |  |  |

7. Sign Order. A pop-up will prompt you to enter Order Mode (Written), Ordering and Authorizing Provider. Use the provider recorded in step 2.

| roviders                                |   |                  | ×                        |
|-----------------------------------------|---|------------------|--------------------------|
| Ordering Information                    |   | Filter:          | Treatment team<br>Nearby |
| Order mode 递                            |   |                  | (carby                   |
|                                         | θ |                  | Q                        |
| Ordering provider                       |   |                  |                          |
|                                         | 0 |                  | 9                        |
| Authorizing Providers<br>For procedures |   |                  |                          |
|                                         | θ |                  | 9                        |
| Entry Information                       |   |                  |                          |
| MCHONE, TORIE LEIGH                     |   |                  | ,<br>Q                   |
| Comments                                |   |                  |                          |
|                                         |   |                  |                          |
|                                         |   |                  |                          |
|                                         |   |                  |                          |
|                                         |   | ✓ <u>A</u> ccept | × Cancel                 |

Page 19 of 20

8. Back in the Specimen Update activity, click Accept. A label will print.

| Edit Specimen Information (21W-271HM0722)         Accept Clear Changes Add-ons - CRedraw Cancel CCResults |   |                       |        |         |  |
|----------------------------------------------------------------------------------------------------|---|-----------------------|--------|---------|--|
|                                                                                                    |   |                       |        |         |  |
|                                                                                                    | 1 | PT/PTT                | STAT   | On Test |  |
|                                                                                                    | 2 | D-DIMER, QUANTITATIVE | stat 🔎 | On Test |  |